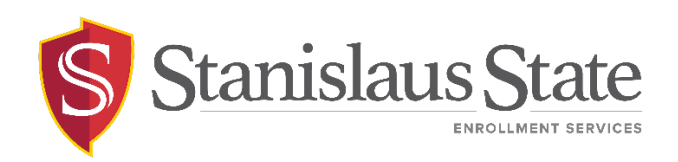

#### **Registration - Drop a Class Guide**

### Contents

| Introduction                     | 2                              |
|----------------------------------|--------------------------------|
| Navigating to PeopleSoft         | 3                              |
| Navigating to the Student Center | 4                              |
| Class Search                     | . Error! Bookmark not defined. |
| Search by Course Subject         | . Error! Bookmark not defined. |
| Additional Search Criteria       | . Error! Bookmark not defined. |

## Introduction

This guide outlines the process for students to drop classes through Student Center self-service.

**Note:** Classes must be dropped before the Census Date of a term. Refer to the Schedule of Classes <u>Dates to Remember</u> webpage for the last day to add or drop classes.

# Navigating to PeopleSoft

The **Student Center** is accessible from within **PeopleSoft**. You can navigate to PeopleSoft using the links found on your **myStanState dashboard**.

Using your preferred internet browser, navigate to <u>my.csustan.edu</u> and log in using your Stanislaus State credentials. You will be prompted to log in using Multi-Factor Authentication (MFA). For more information or help with issues involving MFA, please contact OIT.

| Stanislaus State                          |                                                                                                    |
|-------------------------------------------|----------------------------------------------------------------------------------------------------|
| Logging in                                | to myStanState                                                                                                    |
| Warrior Sign In                           | Warrior Identity Information                                                                                                    |
| Warrior Username                          | Your Warrior Username is the first part of your University e-mail<br>address, up to the "@" symbol. (ie: for JBond@csustan.edu, the Warrior<br>Username is "JBOND"). |
| Warrior Password                          | Your Password is initially set at the "Initial" Sign In page that you<br>received from Admissions, or you can reset your Password using the<br>provided link.        |
| Sign In                                   | Need Help?                                                                                                    |
| Forgot your Warrior Username or Password? | Documentation for Students, Faculty, or Staff.<br>You can also contact the Technology Support Desk for assistance, 667-<br>3687                                      |

Upon logging in, you will see your **Student Dashboard**. Scroll down and locate the box within your **Student Dashboard** with the header labeled **PeopleSoft**. Within the **Peoplesoft** box will be a header labeled **PeopleSoft Single Signon**. Click the link below this header labeled **MyStanState Student Center** to navigate into **PeopleSoft**.

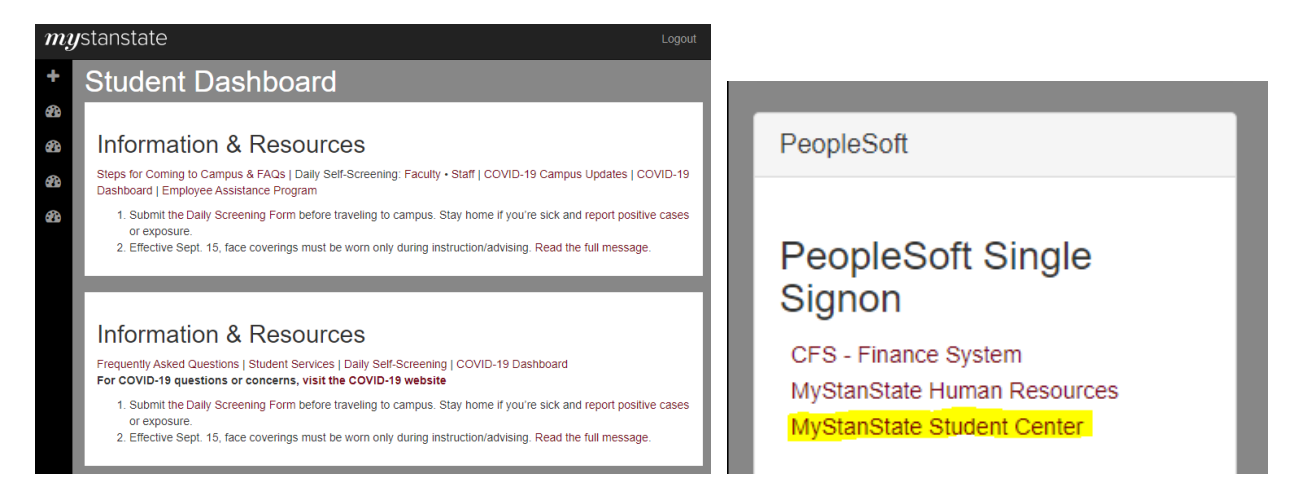

Note that the PeopleSoft link will open a new tab or window. If you have a pop-up blocker, you may need to disable it to allow the window to open. You may also be prompted to log in again with your Stanislaus State credentials.

### Navigating to the Student Center

| 0     |               |                 | Q | :      | $\oslash$ |
|-------|---------------|-----------------|---|--------|-----------|
| Stude | nt Homepage 🔻 |                 | < | 2 of 3 | >         |
|       |               |                 |   |        |           |
|       | Classic Home  | How to Navigate |   |        |           |
|       |               |                 |   |        |           |
|       |               |                 |   |        |           |
|       |               |                 |   |        |           |
|       |               |                 |   |        |           |

Upon login, you will land on your  ${\bf Student\ Homepage}$  within PeopleSoft.

Click on the tile labeled **Classic Home** to enter PeopleSoft and navigate to your **Student Center**—the Student Center screen will display by default.

| 0                                           |        |                              |                                                         |                                                 |
|---------------------------------------------|--------|------------------------------|---------------------------------------------------------|-------------------------------------------------|
| myCSUSTAN Main Menu                         |        |                              |                                                         |                                                 |
| Student Center                              |        |                              |                                                         |                                                 |
| Student Center                              |        |                              |                                                         |                                                 |
| Academics                                   |        |                              |                                                         | Search for Classes                              |
| Search                                      | 🚯 Dead | llines 🛛 😡 URL               |                                                         | Search for classes                              |
| Enroll<br>My Academics                      | This \ | Veek's Schedule              | Sobodulo                                                | ✓ Holds                                         |
| Buy Books<br>STAN Planner<br>STAN Scheduler |        | ASTR 2100-001                | TuTh 5:00PM -<br>6:15PM                                 | No Holds.                                       |
| STAN Degree Progress                        | B      | LEC (40147)                  | Naraghi Hall of<br>Science 101                          | ▼ To Do List                                    |
| Enrollment Verification                     | »      |                              | TuTh 2:00PM -<br>3:15PM                                 | No To Do's.                                     |
| other academic 🗸 🛞                          |        | CS 3200-001                  | Demergasso-Bava<br>Hall 104<br>TuTh 2:00PM              | Inv Enrollment Dates                            |
|                                             |        | LEC (45109)                  | 3:15PM<br>Partial Online-See<br>Class Notes             | Open Enrollment Dates                           |
|                                             | 1      | CS 3200-002<br>LAB (45110)   | TBA<br>Room TBA                                         | ✓ Advisor                                       |
|                                             | 3      | CS 4450-001<br>LEC (40716)   | TuTh 12:30PM -<br>1:45PM<br>Demergasso-Bava<br>Hall 103 | Program Advisor<br>None Assigned                |
|                                             | 8      | PHIL 4401-003<br>LEC (42033) | TBA<br>Fully Online-See<br>Class Notes                  | Student Records                                 |
|                                             |        |                              | Weekly Schedule                                         | Register to Vote<br>COVID 19 Self-Certification |

#### Dropping a Class

Classes are dropped from your schedule via the **Enroll** page. The **Enroll** page is accessible from the **Student Center** Academics menu, as well as from the **Search** and **My Academics** pages via the tabs at the top of the page.

| 0                                                                                                    |                            |
|----------------------------------------------------------------------------------------------------|----------------------------|
| myCSUSTAN Main Menu                                                                                  |                            |
| Student Center                                                                                       |                            |
| ✓ Academics                                                                                          | ✓ Home                     |
| Enroll<br><u>My Academics</u><br>Buy Books<br>STAN Planner<br>STAN Scheduler<br>STAN Degree Progress | Search Enroll My Academics |
| Enrollment Verification                                                                              | Search for Classes         |

You may receive friendly reminders from your institution prior to entering the **Enroll** page-please read the messaging and click the confirmation button as necessary.

| ✓ Shopping Cart                                 | Enrollment: Add Classes                                                                                     | 1             | Q | : | $\oslash$ |
|-------------------------------------------------|----------------------------------------------------------------------------------------------------|---------------|---|---|-----------|
|                                                 | Go To                                                                                                    | <b>~</b> (>>) |   |   |           |
| Search Enroll My Class Schedule   A Add Classes | My Academics<br>dd Drop Swap   Edit   Term Information                                                      |               |   |   |           |
| 1. Select class                                 | es to add                                                                                                   |               |   |   |           |
| To select classes fo<br>with your class sele    | or another term, select the term and select Change. When you are satisfied actions, proceed to step 2 of 3. |               |   |   |           |
| 2023 Spring   Underg                            | raduate   C SU Stanislaus                                                                                   |               |   |   |           |

From the **Enroll** page, select the **Drop** link located in the top menu.

From the Drop page, confirm you are in the correct Term and **check the box** under the **Select** column to the left of the class section you intend to drop from your schedule. You can select more than one box to drop multiple class sections are the same time.

| Searc <u>h</u>                  | Enroll My Acad             | emics                                            |                                                            |                                                                    |                      |            |        |
|---------------------------------|----------------------------|--------------------------------------------------|------------------------------------------------------------|--------------------------------------------------------------------|----------------------|------------|--------|
| My Class                        | Schedule   <u>A</u> dd   D | rop   <u>S</u> wap   Ed <u>i</u> t   <u>T</u> en | m Information                                              |                                                                    |                      |            |        |
| Drop Cl                         | asses                      |                                                  |                                                            |                                                                    | - <b>a</b> ·         |            |        |
| 1. Sel<br>Select the<br>2023 Sp | e classes to drop and s    | drop<br>select Drop Selected Classe              | 85.                                                        |                                                                    |                      |            |        |
|                                 |                            |                                                  | Enrolled                                                   | ⊗Dropped                                                           | <b>▲</b> Wait Listed |            |        |
| Select                          | Class                      | Description                                      | Days/Times                                                 | Room                                                               | Instructor           | Units      | Status |
|                                 | CS 3000-001<br>(20640)     | Communication<br>Networks<br>(Lecture)           | MoWeFr 12:00PM -<br>12:50PM<br>MoWeFr 12:00PM -<br>12:50PM | Partial Online-See<br>Class Notes<br>Dorothy & Bill<br>Bizzini 233 | D. Kim               | 3.00       | ~      |
|                                 | CS 3000-002<br>(20641)     | Communication<br>Networks<br>(Laboratory)        | ТВА                                                        | ТВА                                                                | D. Kim               |            | •      |
|                                 | CS 3750-001<br>(20654)     | Operating<br>Systems I<br>(Lecture)              | MoWeFr 10:00AM -<br>10:50AM                                | Demergasso-Bava<br>Hall 103                                        | J. Sarraille         | 3.00       | •      |
|                                 | CS 3750-002<br>(20655)     | Operating<br>Systems I<br>(Laboratory)           | ТВА                                                        | ТВА                                                                | J. Sarraille         |            | *      |
|                                 | CS 4960-004<br>(20710)     | Seminar in<br>Computer<br>Science<br>(Seminar)   | Th 3:30PM - 4:20PM<br>Th 3:30PM - 4:20PM                   | Partial Online-See<br>Class Notes<br>Demergasso-Bava<br>Hall 114   | X. Liang             | 1.00       | •      |
|                                 | PSYC 4250-001<br>(22183)   | Drugs and<br>Behavior<br>(Lecture)               | ТВА                                                        | Fully Online-See<br>Class Notes                                    | J. Murphy            | 3.00       | ~      |
|                                 |                            |                                                  |                                                            |                                                                    | Drop Sele            | cted Class | es     |

When you have selected all the class sections you intend to drop, click the **Drop Selected Classes** button at the bottom of the table.

#### 2. Confirm your selection

Select Finish Dropping to process your drop request. To exit without dropping these classes, select Cancel.

| 2023 Spring   Undergraduate   CSU Stanisiat | 2023 | Spring | Undergraduate | CSU | Stanislau |
|---------------------------------------------|------|--------|---------------|-----|-----------|
|---------------------------------------------|------|--------|---------------|-----|-----------|

|                          |                                           | Enrolled                                                   | Oropped                                                            | ▲ Wait Liste | t     |          |
|--------------------------|-------------------------------------------|------------------------------------------------------------|--------------------------------------------------------------------|--------------|-------|----------|
| Class                    | Description                               | Days/Times                                                 | Room                                                               | Instructor   | Units | Status   |
| CS 3000-001<br>(20640)   | Communication<br>Networks<br>(Lecture)    | MoWeFr 12:00PM -<br>12:50PM<br>MoWeFr 12:00PM -<br>12:50PM | Partial Online-See<br>Class Notes<br>Dorothy & Bill Bizzini<br>233 | D. Kim       | 3.00  | •        |
| CS 3000-002<br>(20641)   | Communication<br>Networks<br>(Laboratory) | ТВА                                                        | ТВА                                                                | D. Kim       |       | <b>~</b> |
| PSYC 4250-001<br>(22183) | Drugs and<br>Behavior<br>(Lecture)        | ТВА                                                        | Fully Online-See<br>Class Notes                                    | J. Murphy    | 3.00  | <b>~</b> |

You will be prompted once more to confirm the section information. After doing so, click the **Finish Dropping** button to complete the Drop process.

Drop Classes

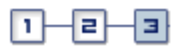

#### 3. View results

View the results of your enrollment request. Select Fix Errors to make changes to your request.

| Success: dropped | 🗙 Error: unable to drop class                               |          |
|------------------|-------------------------------------------------------------|----------|
| Class            | Message                                                     | Status   |
| CS 3000          | Success: This class has been removed from your<br>schedule. | <b>~</b> |
| PSYC 4250        | Success: This class has been removed from your<br>schedule. | ×        |
|                  | My Class S                                                  | chedule  |

2023 Spring | Undergraduate | CSU Stanislaus

At the end of the process, you will be able to verify the changes made to your schedule. The **Message** area will display whether the drop request was successful. Additionally, the results will be denoted by either a **green checkmark** (indicating a successful drop) or a **red X** (indicating a failed drop) in the **Status** column.

Errors or failure during the drop process can be due to a number of different reasons. Some examples include:

- The student is enrolled in classes that are co-requisites, which cannot be dropped individually (i.e., one without the other).
- The student's enrolled units may drop below the minimum required units per term if the drop is processed.

You may return to your schedule by clicking the **My Class Schedule** button or use any of the tabs along the top menu to access other areas of your profile.

For questions or assistance, contact Enrollment Services (209) 667-3264